# **Netzlaufwerk**

 Netzlaufwerk einbinden Microsoft Windows

### Netzlaufwerk einbinden

Microsoft Windows

#### **Microsoft Windows**

~

0 8 07

Reduzieren

An "Start" anheften Netzlaufwerk verbinden...

In neuem Fenster öffn

Netzlaufwerk trennen...

An Schnellzugriff anheften

Verwalten

Ö Bereich konfigurierer

曰:

OneDrive

Dieser PC 3D-Objekt

> 📰 Bilder

> 📃 Desktop

> 🔮 Dokumente

> 🕹 DOWNLOA

> 💧 Musik

> F Videos

🗧 🍕 Netzlaufwerk verbinde

s-Sicherheit

Anmeldedaten speichern

stuttgart.de ad\usern ..... Domäne: ad

VIUIUII

(i) Bitte

2

Fertig stellen Abbrechen

### Windows Datei-Explorer öffnen

1. geben Sie die Adresse zu dem

1. rechter Mausklick auf "Dieser PC"

2. Klick auf "Netzlaufwerk verbinden...'

- Zielordner, beginnend mit "\\", ein. 2. Sollten Sie an einem PC/Notebook arbeiten, dass einen anderen Benutzernamen zum einloggen benötigt als ihre HFT-Zugangsdaten, setzen Sie einen Haken bei "Verbindung mit anderen Anmeldeinformationen herstellen".
- 1. geben Sie ihre Anmeldedaten ein beginnend mit "ad\"
- 2. wenn Sie die Anmeldedaten speichern möchten, setzten Sie einen Haken in das Kästchen

| estimmen<br>ergestellt v | Sie den Laufwerkbuchstal:<br>verden soll: | ben für die Verbindung und   | d den O  | rdner, mit dem die Verbindung |
|--------------------------|-------------------------------------------|------------------------------|----------|-------------------------------|
| aufwerk:                 | W:                                        | ~                            |          |                               |
| Ordner:1.                | \\shares01.ad.hft-stutte                  | gart.de\OU\$\staff\user      | ~        | Durchsuchen                   |
|                          | Beispiel: \\Server\Freigabe               |                              |          |                               |
|                          | Verbindung bei Anmeldung wiederherstellen |                              |          |                               |
| 2.                       | Verbindung mit ande                       | eren Anmeldeinformatione     | en herst | ellen                         |
|                          | Verbindung mit einer We                   | ebsite herstellen, auf der S | ie Doku  | mente und Bilder speichern    |

Netzwerkanmeldeinformationen eingeben

Geben Sie Ihre Anmeldeinformationen ein, um eine Verbindung mit folgendem Netzwerk herzustellen: shares01.ad.hft-

1. right mouse click on 'this PC'

2. click 'map network drive...'

- 1. type in the address to the destination folder starting with '\\'.
- 2. If you work at a PC/Notebook with different log-in Credentials then your HFT-Credentials, check 'connect using different Credentials'.
- 1. type in your credentials starting with 'ad\' 2. check the box if you want to save the
  - entered log in data

Wenn Sie erfolgreich waren, erscheinen jetzt ihre Dateien

If you were successful, your files will now appear

Connect network drive Microsoft Windows

## Connect network drive

Microsoft Windows

open the Windows Explorer

٠